## **ONVIF-**

ONVIF- :

- ONVIF- (. ONVIF-).
   ONVIF- , ONVIF- ( , X, , ONVIF Device Manager). . .
   ONVIF- ONVIF- Profile (. ONVIF-).
   ONVIF- Profile .

| 1 ONV          | IF-Сервер Profile 1 |              |           |   |  |  |
|----------------|---------------------|--------------|-----------|---|--|--|
| ONVIF-Cepsep   | 📃 Отключить         |              |           |   |  |  |
| ONVIF-Cepsep 1 | •                   |              |           |   |  |  |
|                |                     |              |           |   |  |  |
| Камера:        | Камера 1 🔹          | Микрофон:    |           |   |  |  |
| Поток:         | Видеопоток 1.1 👻    | Аудио поток: |           |   |  |  |
| PTZ:           | •                   | Аналитика:   | Default   | ] |  |  |
|                |                     | Метаданные:  | Default 👻 | ) |  |  |
| 📃 Фикси        | рованный            |              |           |   |  |  |
| 🔽 Мультикаст 1 |                     |              |           |   |  |  |
|                |                     |              |           |   |  |  |
|                |                     |              |           |   |  |  |
| 2              |                     |              |           |   |  |  |
| Применить      | Отменить            |              |           |   |  |  |
| ,, ONVIF       |                     |              |           |   |  |  |

| 6. | . , (1). , (. ).                                               |                            |
|----|----------------------------------------------------------------|----------------------------|
|    | 1 Камера 1                                                     |                            |
|    | Регион                                                         | Видео                      |
|    | Устройство видеоввода 🦳 Отключить                              |                            |
|    | Устройство видеоввода 1                                        |                            |
|    | Мультикаст:<br>lp: 224.0.0.10 Порт: 50004                      |                            |
|    | 2 3                                                            |                            |
|    |                                                                |                            |
|    |                                                                |                            |
|    |                                                                |                            |
|    |                                                                |                            |
|    | _                                                              |                            |
|    | 1                                                              |                            |
|    | Основные настройки Дополнительные настройки Основной поток Вид | еопоток 1 Видеопоток 2 🕢 🛌 |
|    | Применить Отменить                                             |                            |

| 1          | Камера 1     |                                                        | Тип:                 |          | <b>-</b>              |                                     |                                         |
|------------|--------------|--------------------------------------------------------|----------------------|----------|-----------------------|-------------------------------------|-----------------------------------------|
| Регион     |              | <b>T</b>                                               |                      |          |                       |                                     | Вилео                                   |
| Устройство | о видеоввода | 📃 Отключить                                            |                      |          |                       |                                     | - A - A - A - A - A - A - A - A - A - A |
| Устройств  | ю видеоввода | a1 💌                                                   |                      |          |                       |                                     |                                         |
|            | Назначение:  | видеопоток ''по у<br>запись тревог<br>по выбору (на кл | умолчанию"<br>иенте) |          | √ Бло<br>неи<br>Коден | окировать откл<br>используемых<br>< | потоков                                 |
|            |              |                                                        |                      |          | MJP                   | 3                                   |                                         |
|            | Разрешение   | Стандартное                                            | •                    |          | ч                     | астота опорны                       | х кадров 8 🚔                            |
|            | Скорость     | 8 🚔 к.                                                 | /c                   |          | Ka                    | ачество<br>видео                    |                                         |
|            |              |                                                        |                      |          |                       | МИН                                 | макс                                    |
|            |              |                                                        |                      | - Мульти | каст:                 | 2                                   | 3                                       |
|            |              |                                                        |                      | lp: 22   | 24.0.0.10             |                                     | Порт: 50004                             |
| Основные   | настройки    | Дополнительные                                         | настройки            | Основно  | й поток               | Видеопоток 1                        | Видеопоток 2 🕢 🕨                        |
| 4          |              |                                                        |                      |          |                       | 1                                   |                                         |
| Примен     | ить          | Отменить                                               |                      |          |                       |                                     |                                         |

- 7.
   Ip
   (2). IP 224.0.0.0 239.255.255.255.

   8.
   , (3).
   : nPort, nPort + 18000 (rtp), nPort + 19000 (rtcp), nPort , .

   ONVIF , .
- 9. (4).
- 10. 5-9 , ONVIF-.

http-RTSP-(. RTSP), , IP-, . rtsp://ip:multicast\_port/cam\_num RTSP- IP-, .

ONVIF- .